## Phụ lục I

Mã QR, hướng dẫn cách truy cập mã QR từ Zalo trên điện thoại thông minh (Kèm theo Công văn số: /BTC, ngày /8/2023 của Ban Tổ chức Tuần Văn hóa - Thể thao và Du lịch thành phố Lai Châu lần thứ I, năm 2023)

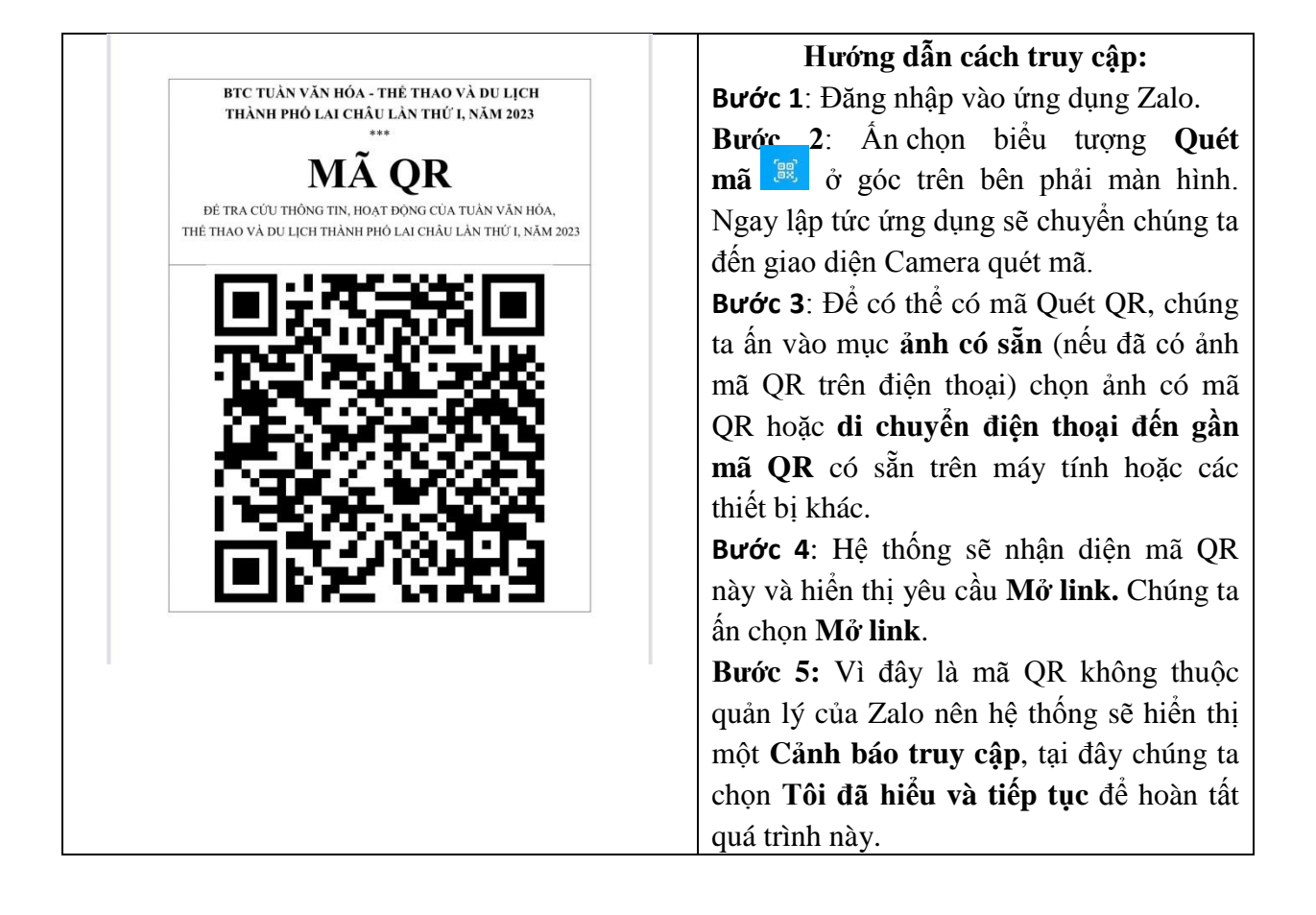